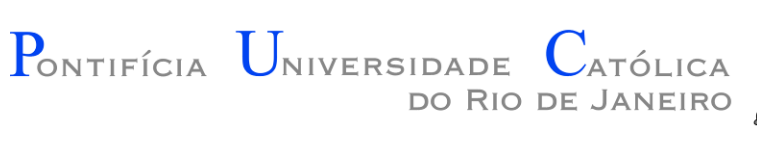

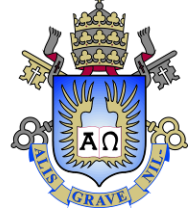

# Introdução a Computação

#### Aula 04 – Introdução ao Microsoft Visual Studio 2010

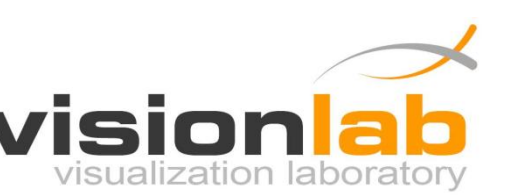

Edirlei Soares de Lima <elima@inf.puc-rio.br>

# Abrindo o Visual Studio

• (1) Execute o Visual Studio 2010.

Start  $\rightarrow$  All Programs  $\rightarrow$  Microsoft Visual Studio 2010  $\rightarrow$  Microsoft Visual Studio 2010.

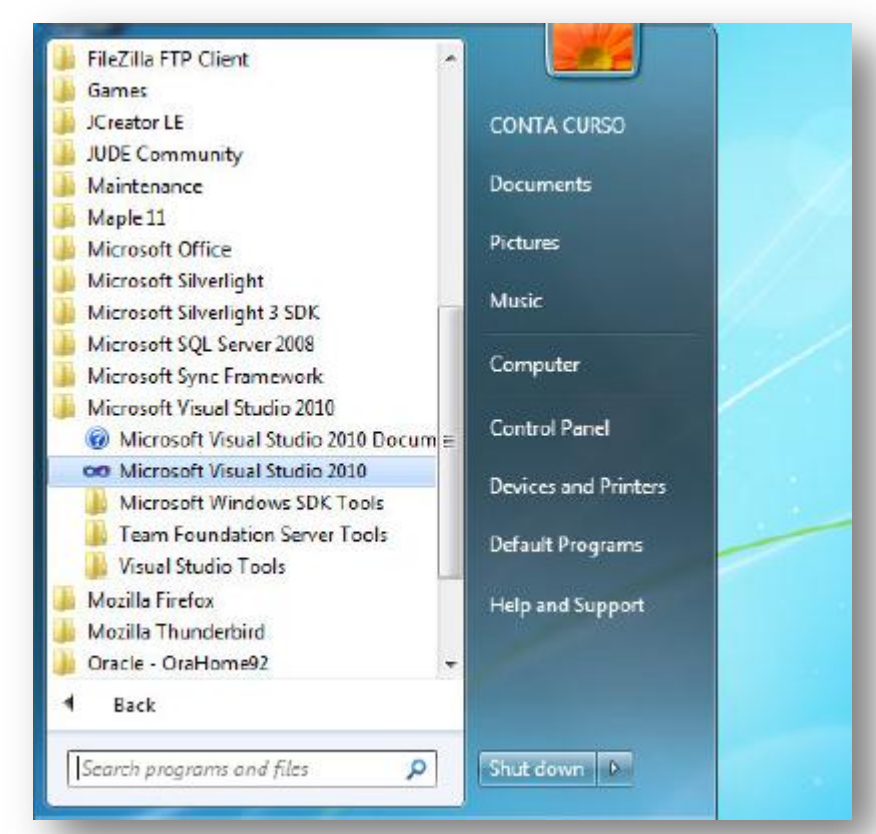

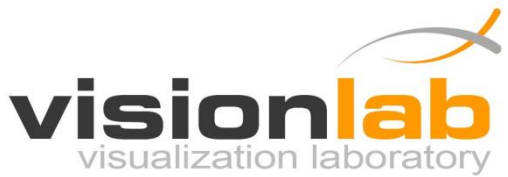

# Abrindo o Visual Studio

 (2) Na primeira vez que você utilizar o Visual Studio, aparecerá a janela abaixo. Selecione a opção Visual C++ Development Settings e pressione o botão Start Visual Studio.

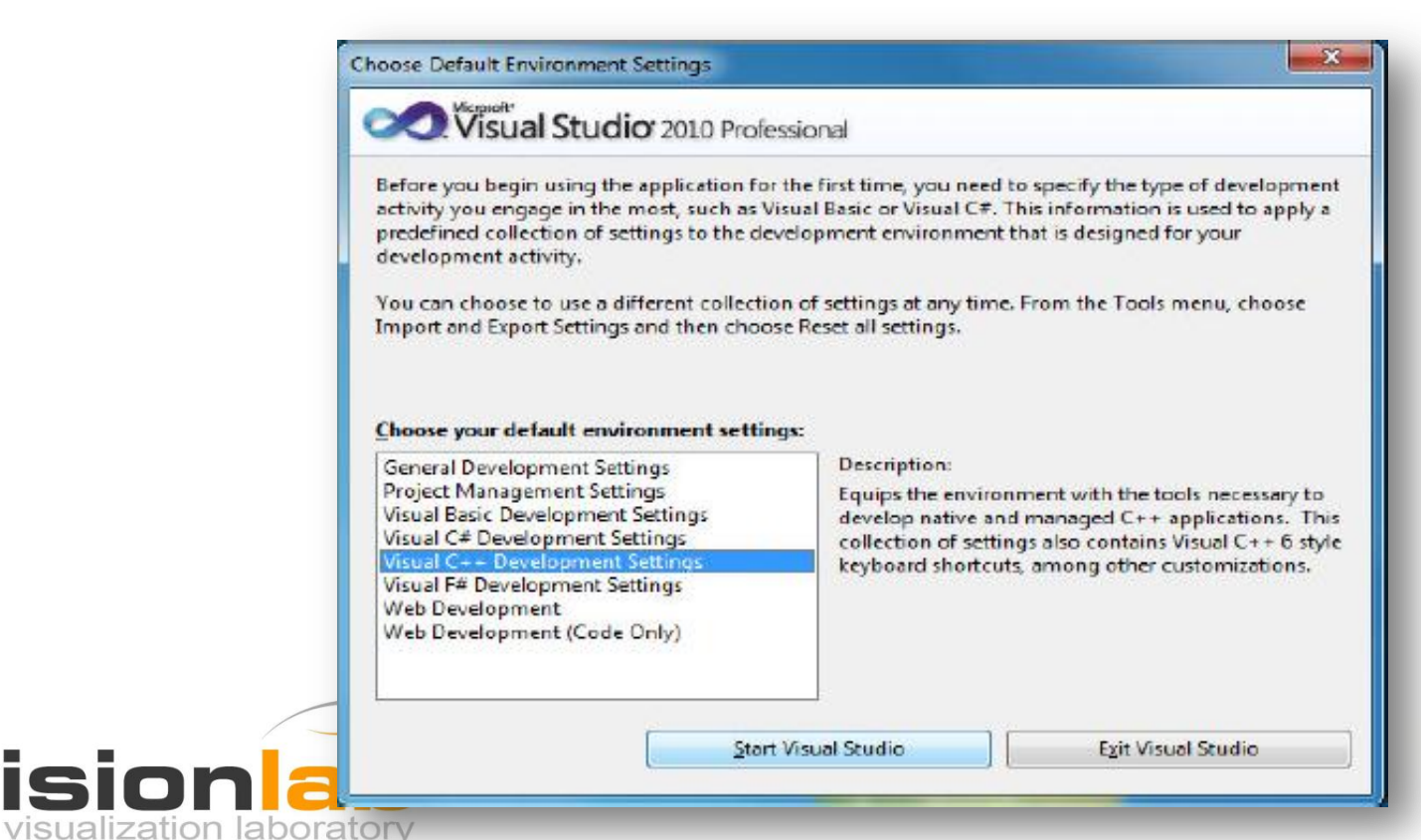

(3) Na janela seguinte, selecione a opção
 File → New → Project.

| le Edit view Debug Team Data                           | Tools Test  | t Window Help                                      |              |              |                                                           |               |
|--------------------------------------------------------|-------------|----------------------------------------------------|--------------|--------------|-----------------------------------------------------------|---------------|
| New                                                    | • 6         | Project                                            | Ctrl+Shift+N | - 🖄          | - 🖏 😤                                                     | 🚮 🖽 🗶 🛃 🖸 • 🗸 |
| Open                                                   | •           | Web Site                                           | Shift+Alt+N  |              |                                                           |               |
| Close                                                  | 1           | Team Project                                       |              |              |                                                           |               |
| d Close Solution                                       | 2           | ) File                                             | Ctrl+N       |              |                                                           |               |
| Save Selected Items Ctrl+                              | 8           | Project From Existing Code                         |              |              |                                                           |               |
| Save Selected Items As                                 |             |                                                    |              |              |                                                           |               |
| Save All Ctri+                                         | hift+5      |                                                    | I services.  | C 11         |                                                           |               |
|                                                        |             |                                                    | Get Started  | Guidance and | Resources Latest News                                     |               |
| Export Template                                        | ine         | ect To Team Foundation Server                      |              |              | TODARA ENCOUTER                                           |               |
| Export Template<br>Source Control                      | • 106       | ect To Team Foundation Server                      | Welcome W    | Vindows Web  | Cloud Office SharePoint                                   | Data          |
| Export Template Source Control Page Setup              | • P         | et To Team Foundation Server                       | Welcome W    | Vindows Web  | Cloud Office SharePoint                                   | Data          |
| Export Template Source Control Page Setup Print Ctrl+1 | v P<br>en f | ect To Team Foundation Server<br>roject<br>Project | Welcome V    | Vindows Web  | Cloud Office SharePoint<br>What's New in Visual Studio 20 | Data<br>010   |

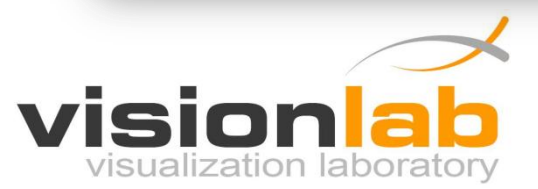

 (4) No lado esquerdo da janela New Project que será aberta, em Installed Templates, selecione a opção Visual C++ e a sub-opção Win32. No centro da janela, selecione a opção Win32 Console Application.

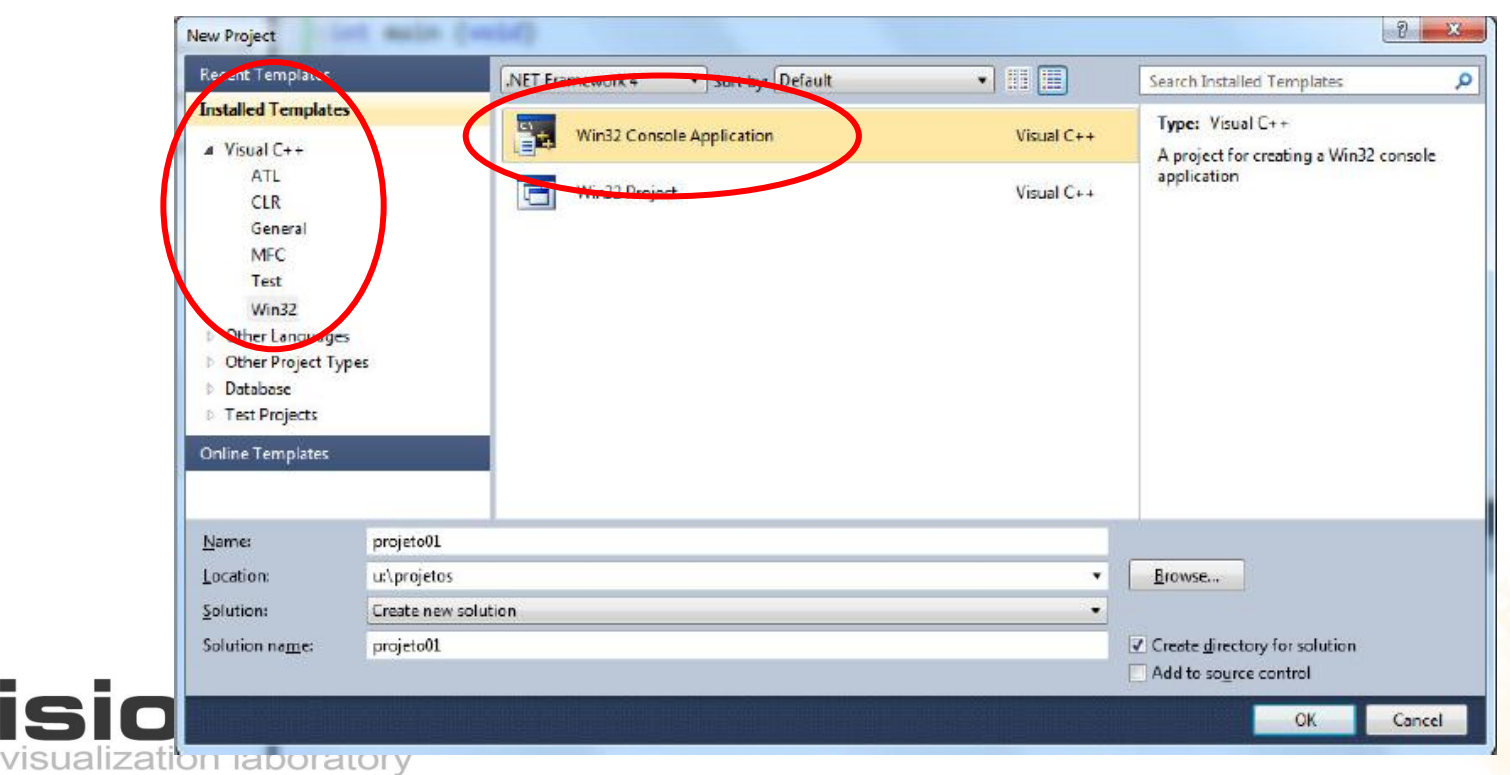

- (5) Especifique o nome do projeto no campo Name.
- (6) Especifique o local onde será gravado o seu projeto no campo Location.

| Recent Templates                         | .NET Framework 4  | Sort by: Default | • 11 🗐     | Search Installed Templates           |    |
|------------------------------------------|-------------------|------------------|------------|--------------------------------------|----|
| Installed Templates                      |                   |                  |            | Type: Virual Co.e.                   |    |
| ▲ Visual C++                             | Win32 Con         | sole Application | Visual C++ | A project for creating a Win32 conso | 1- |
| ATL                                      |                   | 29. C            | 15 10      | application                          | -  |
| CLR                                      | Win32 Proj        | ect              | Visual C++ |                                      |    |
| General                                  |                   |                  |            |                                      |    |
| MEC                                      |                   |                  |            |                                      |    |
| Test                                     |                   |                  |            |                                      |    |
| Win32                                    |                   |                  |            |                                      |    |
| Other Languages     Other Resident Tymes |                   |                  |            |                                      |    |
| Database                                 |                   |                  |            |                                      |    |
| Test Projects                            |                   |                  |            |                                      |    |
| O For Translation                        |                   |                  |            |                                      |    |
| online remplates                         |                   |                  |            |                                      |    |
|                                          |                   |                  |            |                                      |    |
| <u>N</u> ame: pr                         | ojeto01           |                  |            |                                      |    |
| Location: u:                             | .projetos         |                  |            | Browse                               |    |
| Solution:                                | eate new solution |                  | •          |                                      |    |
| Solution name: pr                        | ojeto01           |                  |            | Create directory for solution        |    |
| 100 C                                    |                   |                  |            | Add to source control                |    |

• (7) Na janela seguinte (Win32 Application Wizard), pressione Next.

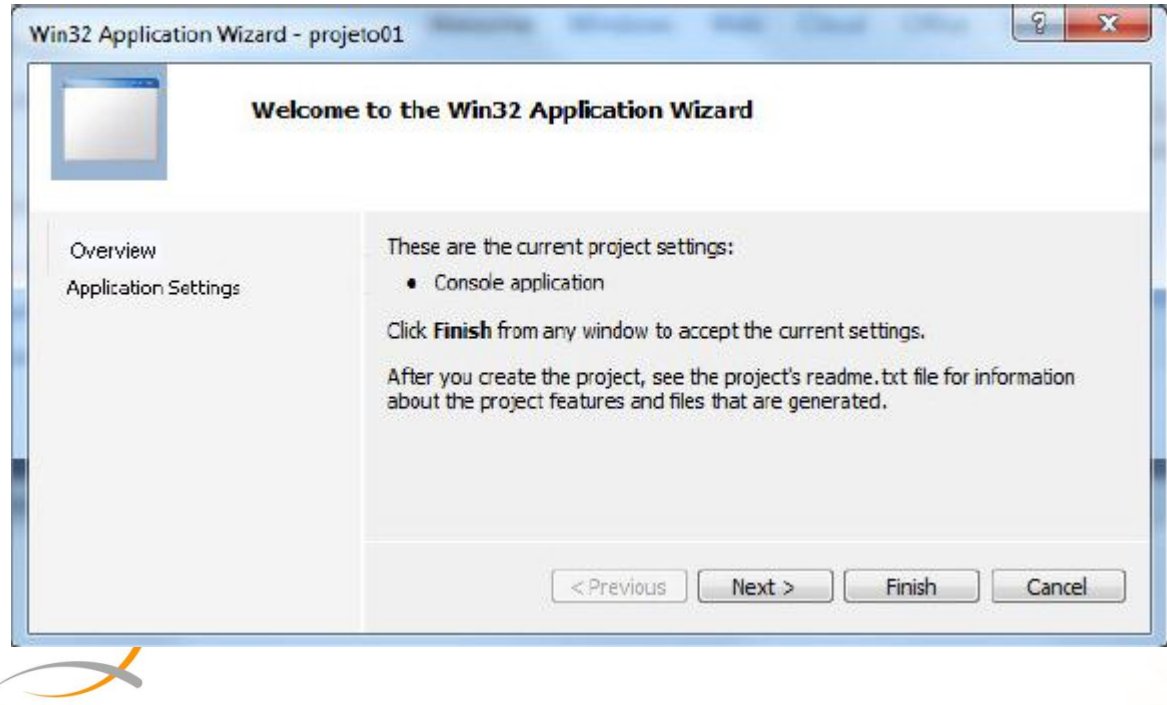

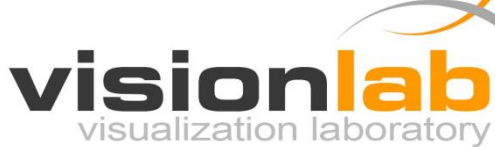

 (8) Na janela seguinte, em Additional options, marque a opção Empty Project. Em seguida, pressione Finish.

| Cherview             | Application type: Add common header files for:                                                                                                    |
|----------------------|----------------------------------------------------------------------------------------------------|
| Application Settings | Console application Console application Conso |
|                      | <previous next=""> Finish Cancel</previous>                                                                                                    |

(9) O seu projeto foi criado. Agora é necessário criar o programa em si. Clique com o botão da direita em Source Files, selecione Add e, em seguida, New Item.

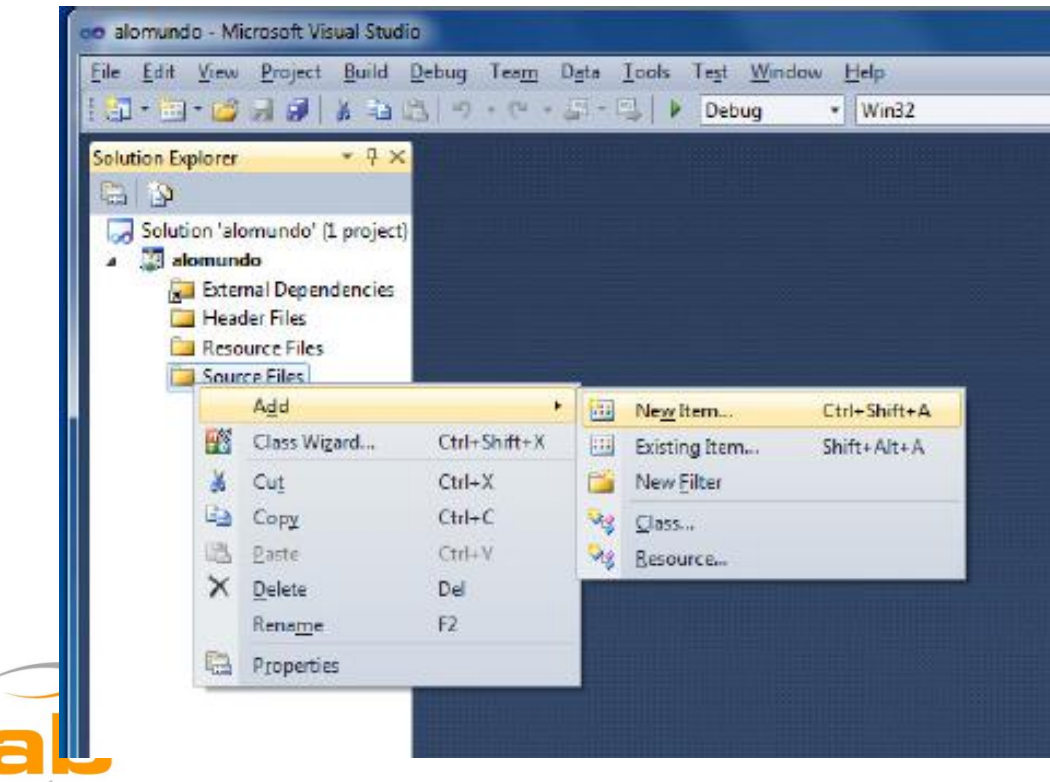

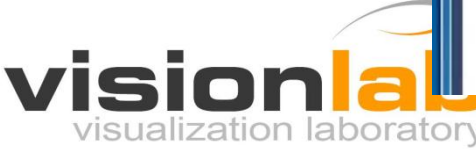

 (10) No lado esquerdo da janela seguinte (Add New Item), selecione Code. No lado direito, selecione C++ File (.cpp). Na parte inferior, no campo Name, digite o nome do programa. Em seguida, pressione Add.

| Installed Templates | Sort By:                 | Default - III III             |            | Search bistailed Templates                                 | 4 |
|---------------------|--------------------------|-------------------------------|------------|------------------------------------------------------------|---|
| # Visual C++        |                          | C++ File (.cpp) Visual C      |            | Type: Visual C++<br>Creates a file containing C++ source ( |   |
| Data                | h                        | Header File (,h)              | Visual C++ |                                                            |   |
| Web                 | F                        | Midl File (.idl)              | Visual C++ |                                                            |   |
| Property Sheets     | 9                        | Module-Definition File (.def) | Visual C++ |                                                            |   |
|                     | Ð                        | Component Class               | Visual C++ |                                                            |   |
|                     | Ð                        | Installer Class               | Visual C++ |                                                            |   |
|                     |                          |                               |            |                                                            |   |
| Name pr             | ograma01                 |                               |            | ······································                     |   |
| Location u'         | \projetos\projeto01\proj | etp01\                        |            | Browse                                                     |   |

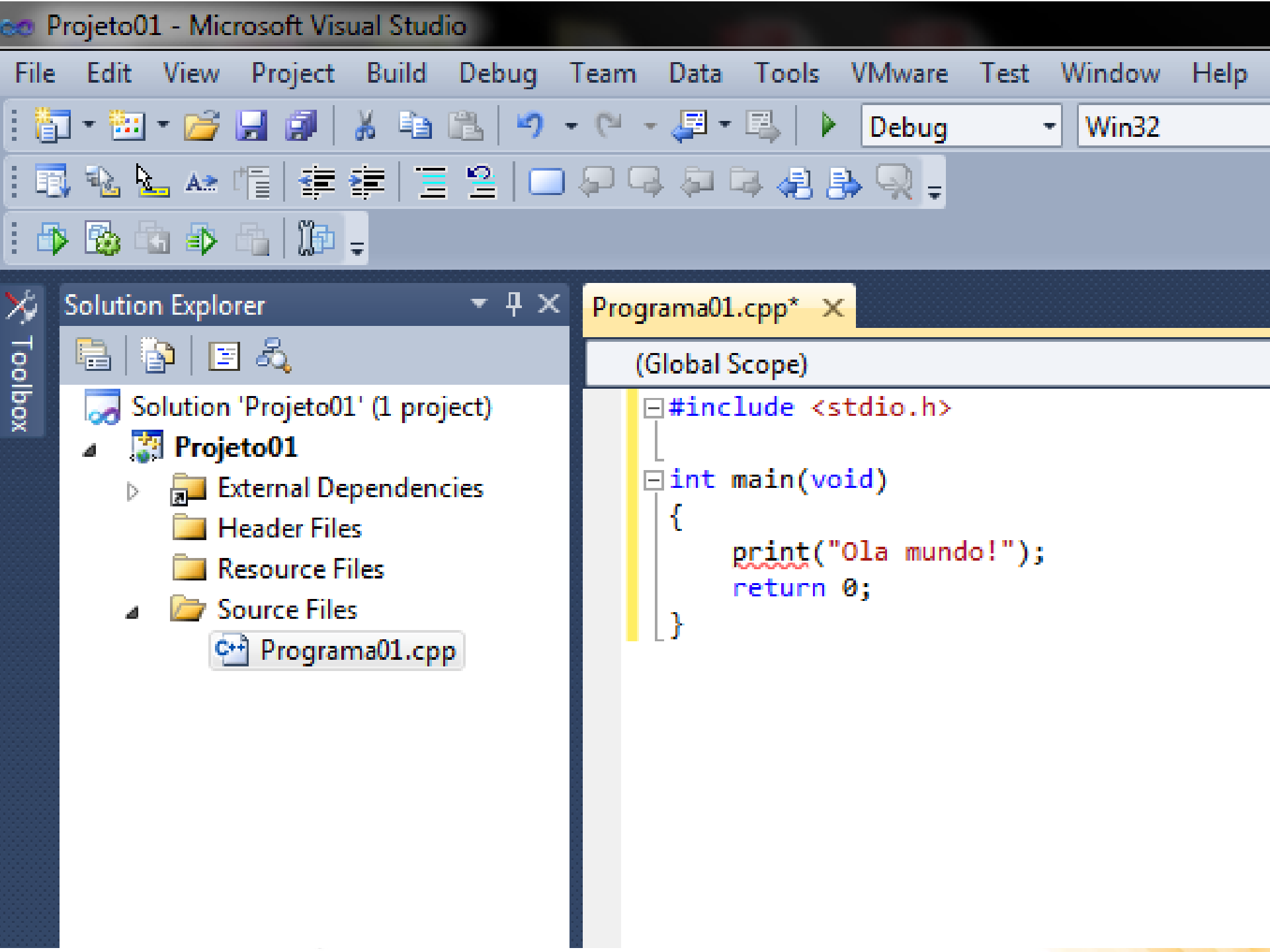

- (12) Salve o programa: menu File, opção Save All.
- (13) Compile o programa: menu Build, opção Build Solution.
- (14) Verifique os erros de compilação que apareceram.

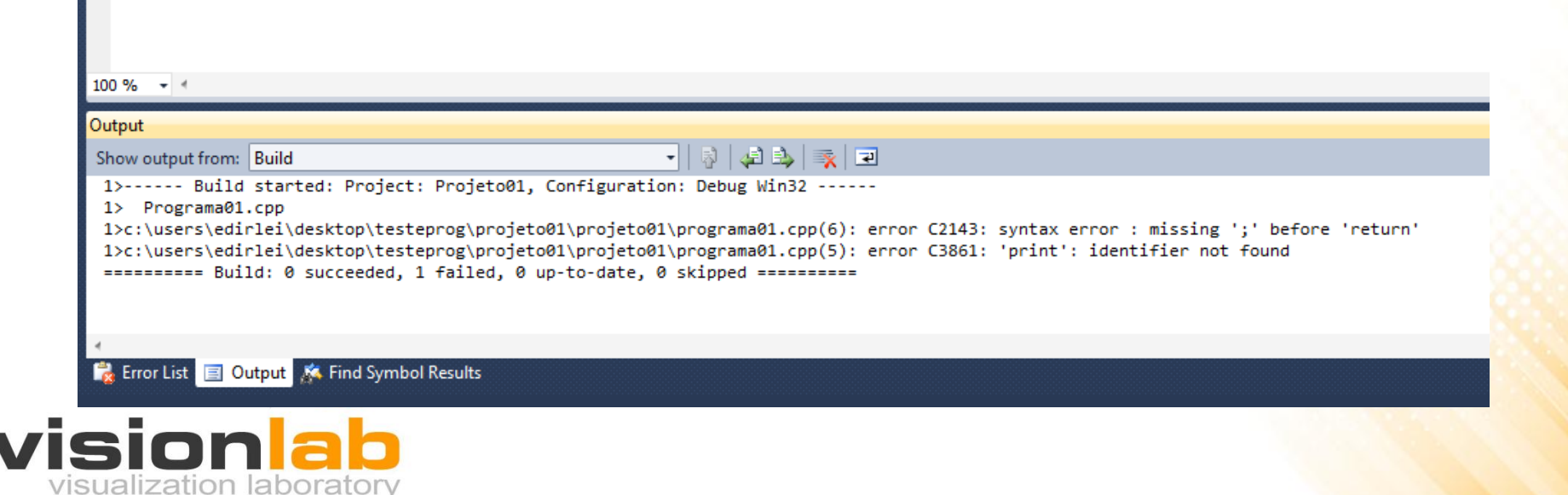

- error C2143: syntax error : missing ';' before 'return'
  - Está faltando um ';' antes do 'return'.
- error C3861: 'print': identifier not found
  - O comando 'print' não foi reconhecido. O correto é 'printf'.

```
#include <stdio.h>
int main(void)
{
    printf("Ola mundo!\n");
    return 0;
}
```

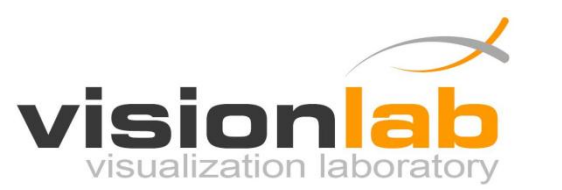

- (15) Corrija os erros de compilação que apareceram.
- (16) Compile novamente o programa: menu Build, opção Build Solution.
- (17) Se mais nenhum erro aparecer, execute o programa: selecione no menu Debug a opção Start without Debugging.

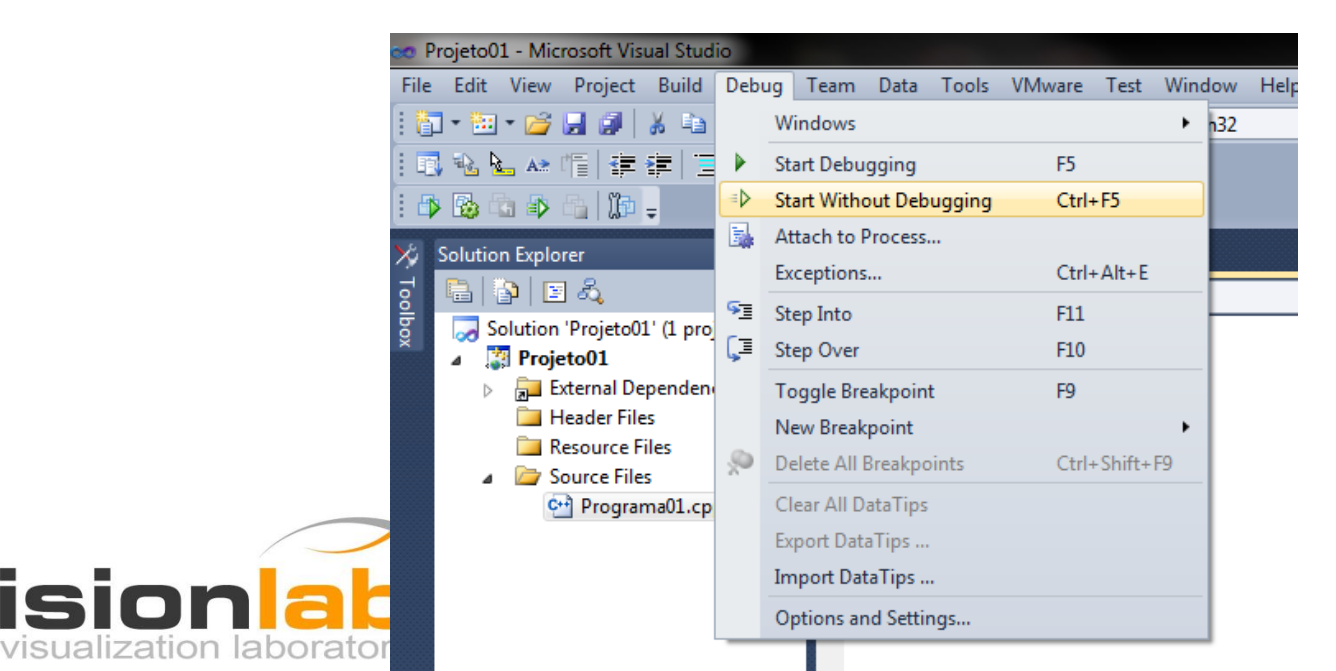

 (18) Em seguida, aparecerá uma tela escura com a saída gerada pelo seu programa. Ao final, pressione qualquer tecla para fechá-la e retornar à tela de edição do programa.

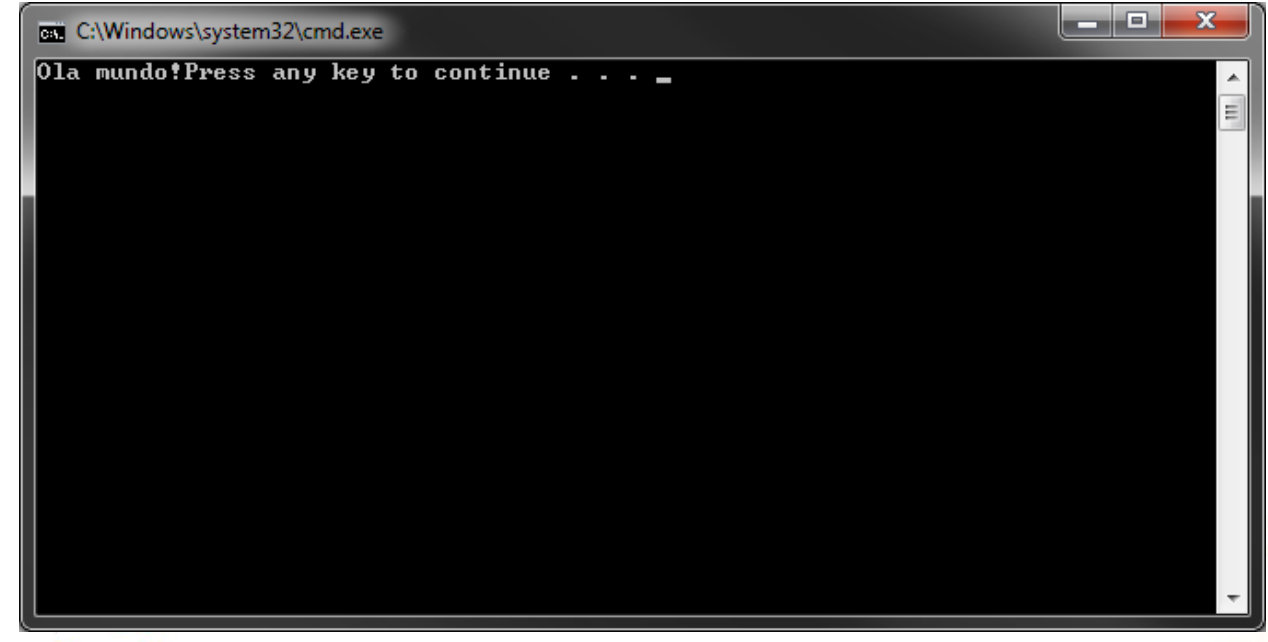

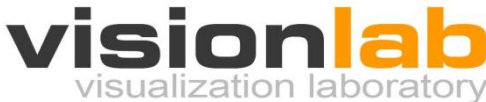